## 【参考】 <u>学外(自宅等)から、大学のマイドキュメントを使用する方法(Windows7 の場合)</u>

(1) Windows メニューを開き、[コンピューター] をクリック

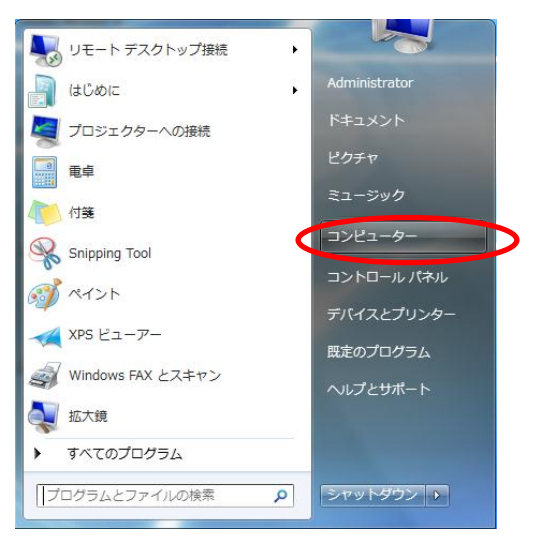

(2) [コンピューター]を右クリックし、「ネットワークの場所を追加する」をクリック

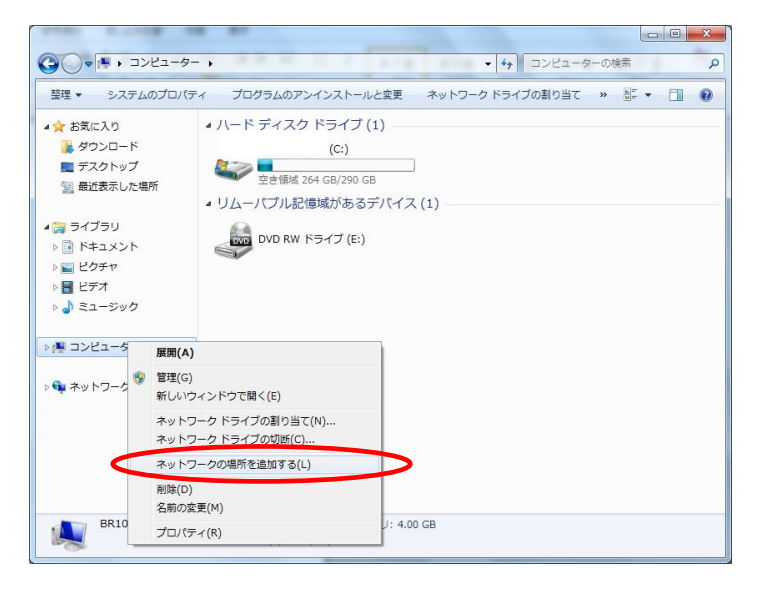

(3)「次へ」をクリック

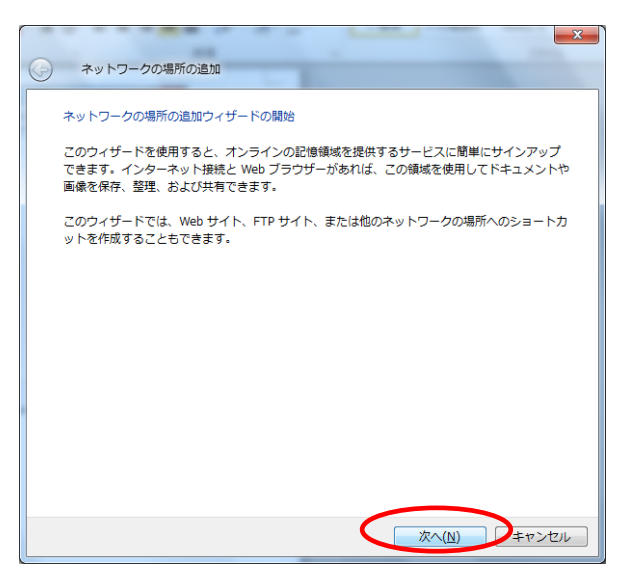

(4)「カスタムのネットワークの場所を選択」をクリックして、「次へ」をクリック

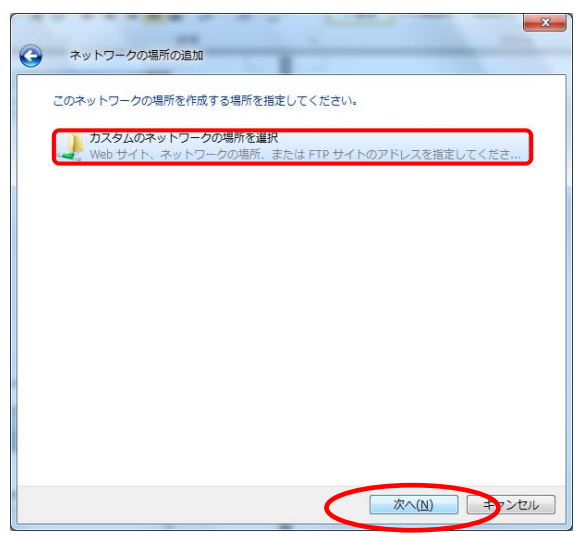

(5) テキストエリアにアドレスを入力する

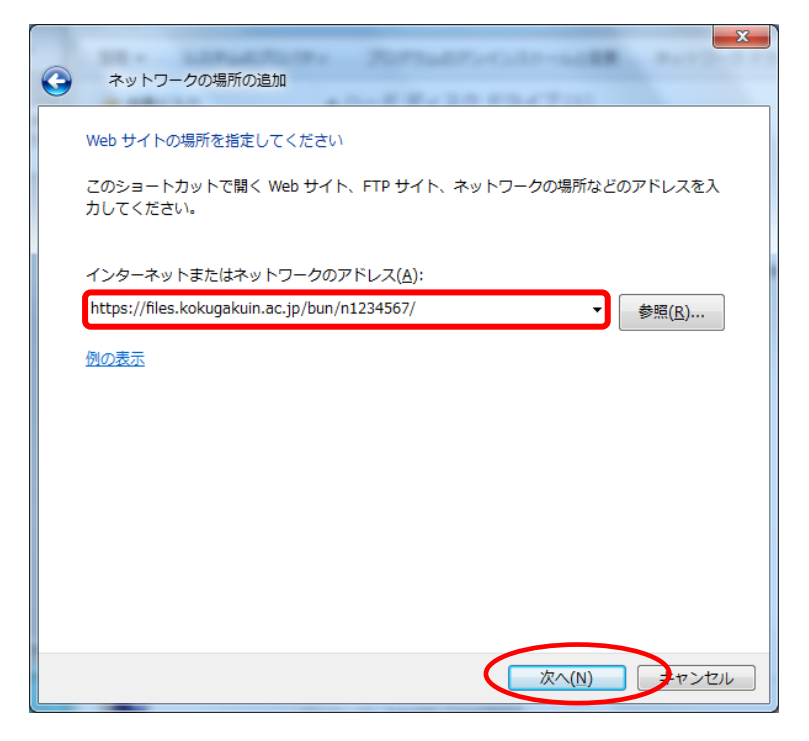

## https://files.kokugakuin.ac.jp/\*\*\*/ユーザーID/

※ アドレスの \*\*\* には、各フォルダ名(下記参照)を入力

※ ユーザー I Dは、KEAN のユーザーアカウント(K-SMAPY のログイン ID と同一)を入力 (例:文学部の学生で、KEAN のユーザーアカウントが n1234567 だった場合

1. 文字前の字上で、KEAN のニーケーアスタクラーパー III254507 / こう <u>https://files.kokugakuin.ac.jp/bun/n1234567/</u>を入力)

| 区分   | フォルダ名 | 区分     | フォルダ名 |
|------|-------|--------|-------|
| 教職員  | home  | 神道文化学部 | sin   |
| 文学部  | bun   | 人間開発学部 | nin   |
| 法学部  | hou   | 上記以外   | sg1   |
| 経済学部 | kei   |        |       |

(6) 認証画面が出てくるので、「別のアカウントを使用」を選択

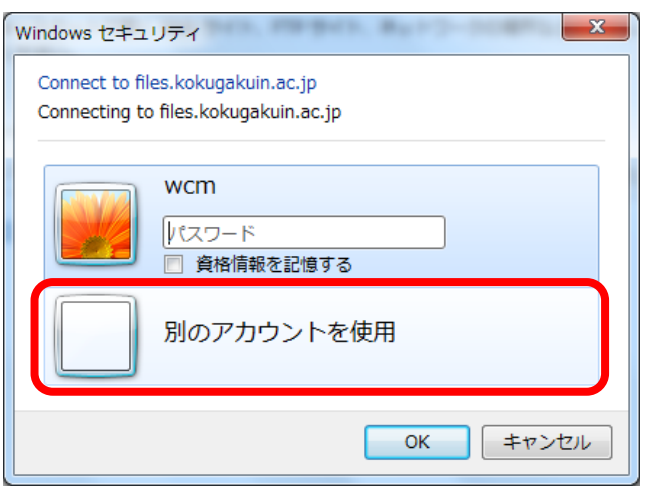

(6) ユーザーID: kokugakuin¥KEAN のユーザーID (例: kokugakuin¥n1234567)

パスワード: KEAN のパスワード

| Windows セキュリティ                                                                 |
|--------------------------------------------------------------------------------|
| Connect to files.kokugakuin.ac.jp<br>Connecting to files.kokugakuin.ac.jp      |
| wcm                                                                            |
| kokugkuin¥n1234567         ●●●●●●●●●         ドメイン: kokugkuin         資格情報を記憶する |
|                                                                                |

(7)ショートカットの名前を変更する(必要なければ、そのままでもよい)

| ネットワークの場所の追加                                 |
|----------------------------------------------|
| ネットワークの場所の名前を指定してください。                       |
| このネットワークの場所を簡単に識別できるようなショートカットの名前を作成してください:  |
| https://files.kokugakuin.ac.jp/bun/n1234567/ |
| 名前(工):                                       |
| files.kokugakuin.ac.jp                       |
|                                              |
|                                              |
|                                              |
|                                              |
|                                              |
|                                              |

(8)「完了」をクリックすると、ネットワークの場所が追加される

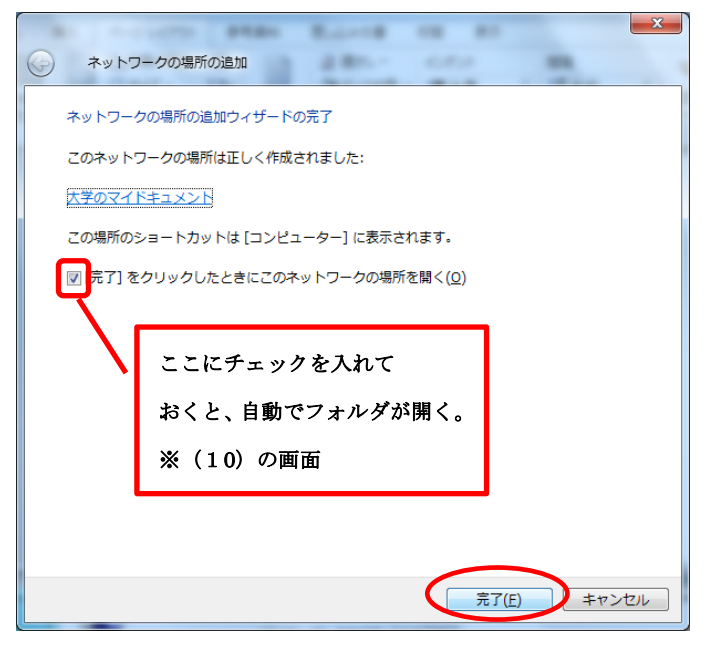

(9) [コンピューター]を開き、「大学のマイドキュメント」をダブルクリック

(ショートカットの名前を書き換えていない場合、デフォルトの[files.kokugakuin.ac.jp]が表示される)

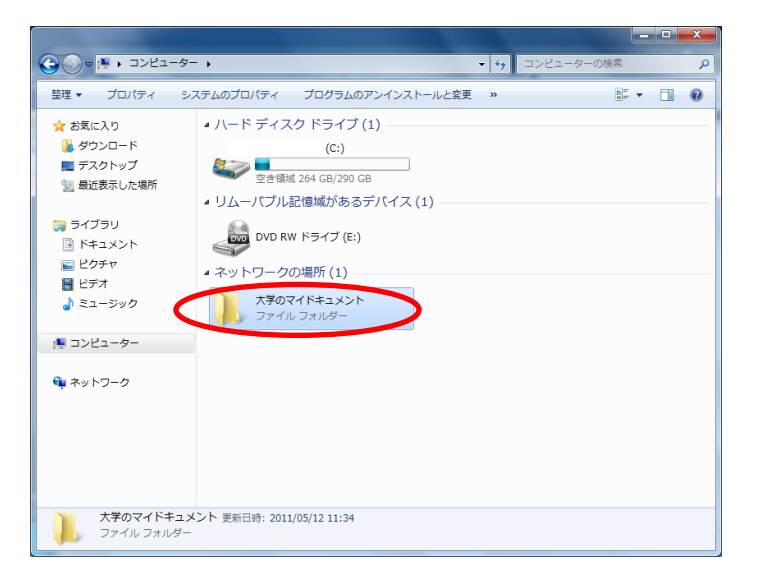

(10) 大学のマイドキュメントが開く

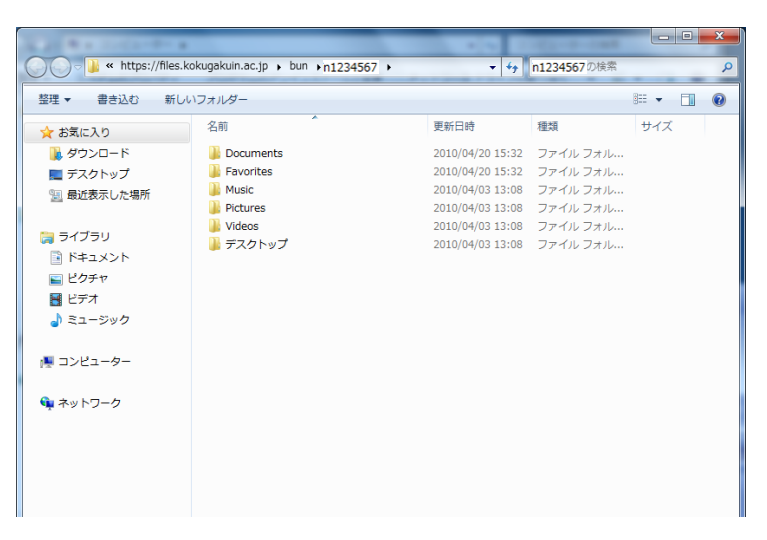

(11) 自宅のパソコン等と、データのダウンロード・アップロードができる

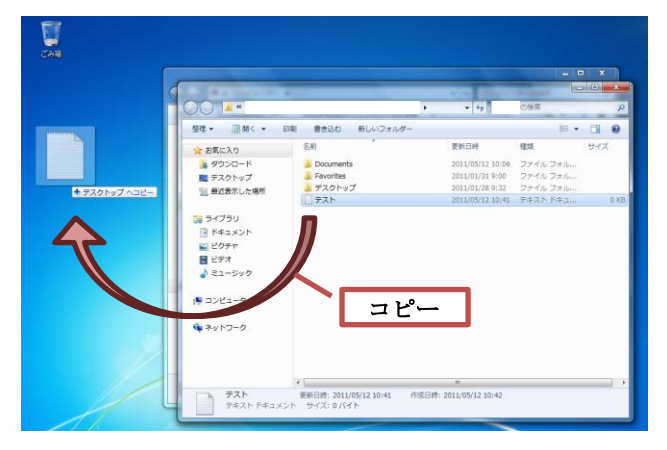

|     |                                                       |                 | -                | in the second second second second second second second second second second second second second second second | - 0 -  |
|-----|-------------------------------------------------------|-----------------|------------------|----------------------------------------------------------------------------------------------------|--------|
|     | 00                                                    | •               | • 47             | の検索                                                                                                    | -      |
|     | 整理 ● □□ 朝く ● 日日                                       | 前 書き込む 新しいフォルダー |                  | jii •                                                                                                    | - 11 6 |
|     | * お気に入り                                               | 名相 (            | 更新日時             | 81                                                                                                    | サイズ    |
|     | # 90×0-F                                              | Locuments       | 2011/05/12 10:06 | ファイルフォルー                                                                                                    |        |
| 220 | ■ デスクトップ                                              | Favorites       | 2011/01/31 9:00  | ファイル フォルー                                                                                                    |        |
|     | (1) 最近表示した場所                                          | 🌲 デスクトップ        | 2011/01/28 9:32  | ファイル フォルー                                                                                                    |        |
|     | E CONTRACTOR                                          |                 | 2011/05/12 10:41 | テキストドキュ                                                                                                    | 01     |
|     | <ul> <li>ビクチャ</li> <li>ビデオ</li> <li>ミュージック</li> </ul> |                 |                  |                                                                                                    |        |
|     | 1 コンピューター                                             | 721 t           | V26-             |                                                                                                    |        |
|     |                                                       |                 |                  |                                                                                                    |        |
|     |                                                       |                 |                  |                                                                                                    |        |

※大学のマイドキュメントフォルダは、ネットワークを通じて開いている状態です。

このフォルダ上のファイルを、直接開く(ダブルクリックなど)場合は、その都度認証が必要となります。 大学のマイドキュメントに保存しているファイルを編集する場合は、一度デスクトップ等のローカルエリア にダウンロードしてから、編集したものをアップロードして、上書きすることを推奨いたします。

①大学のマイドキュメントから、パソコンへ ダウンロード

②パソコンから、大学のマイドキュメントへ アップロード